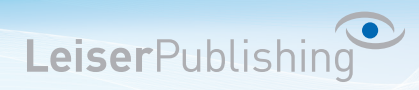

## Einrichten E-Mailprogramm Mac Mail (El Capitan)

Die benötigten Angaben sind:

- Email Adresse
- Benutzername
- Posteingangsserver
- Postausgangsserver
- 1. Öffnen Sie in der Menüliste unter Mail die Einstellungen...

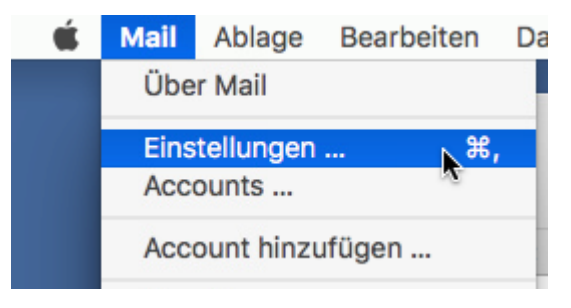

2. Klicken Sie oben auf Accounts und unten Links auf das "+" Zeichen:

| • • •              |         | 1               | Accounts    |           |            |
|--------------------|---------|-----------------|-------------|-----------|------------|
|                    | TX7     | A               | 00          |           | Sum        |
| Allgemein Accounts | Werbung | Schrift & Farbe | Darstellung | Verfassen | Signaturer |
|                    |         |                 |             |           |            |
|                    |         |                 |             |           |            |
|                    |         |                 |             |           |            |
|                    |         |                 |             |           |            |
|                    |         |                 |             |           |            |
|                    |         |                 |             |           |            |
|                    |         |                 |             |           |            |
|                    |         |                 |             |           |            |
|                    |         |                 |             |           |            |
|                    |         |                 |             |           |            |
|                    |         |                 |             |           |            |
|                    |         |                 |             |           |            |
|                    |         |                 |             |           |            |
|                    |         |                 |             |           |            |
| + -                |         |                 |             |           |            |
|                    |         |                 |             |           |            |

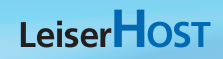

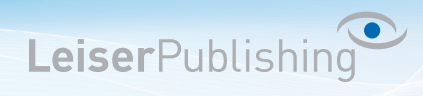

3. Wählen Sie als Anbieter Anderer Mail-Account aus:

| Anbieter für Mail-Acco | ount auswählen      |
|------------------------|---------------------|
| ○ i0                   | Cloud               |
| 0                      | 🛙 Exchange          |
| 0                      | Google              |
| • Y                    | AHOO!               |
| ○ ▲                    | Nol.                |
| O Ar                   | nderer Mail-Account |
| ?                      | Beenden             |

4. Geben Sie Ihren Namen, Ihre E-Mail-Adresse und das dazugehörige Kennwort ein:

| Mail-Account hinzufügen Geben Sie zunächst folgende Informationen ein: |
|------------------------------------------------------------------------|
| Name: Hans Muster                                                      |
| E-Mail-Adresse: info@musterhans.ch Passwort: ••••••                    |
| Abbrechen Zurück Anmelden                                              |

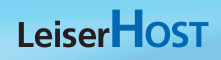

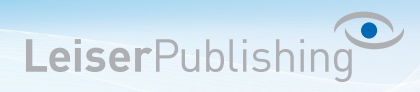

5. Wählen Sie POP oder IMAP aus und geben Sie Ihre Benutzerangaben an.

| E-Mail-Adresse:                  | info@musterhans.ch                                     |
|----------------------------------|--------------------------------------------------------|
| Benutzername:                    | info@musterhans.ch                                     |
| Passwort:                        | •••••                                                  |
| Accounttyp:                      | ІМАР                                                   |
| Server für eintreffende E-Mails: | SERVERNAME                                             |
| Server für ausgehende E-Mails:   | SERVERNAME                                             |
|                                  | Accountname/Passwort konnte nicht überprüft<br>werden. |
| Abbrechen                        | Zurück Anmelden                                        |

6. Es werden jetzt die Kontoeinstellungen gesucht. Dies kann etwas länger dauern. Warten Sie auf jeden Fall ab, bis folgendes Fenster erscheint wund wählen Sie *Mail* aus:

| Wählen Sie die Apps aus<br>verwenden möchten: | , die Sie mit diesem Account |
|-----------------------------------------------|------------------------------|
| 🗹 🕵 Mail                                      |                              |
| 🗆 🗾 Notizen                                   |                              |
| Abbrechen                                     | Zurück Fertig                |

7. Navigieren Sie erneut über *Mail - Einstellungen - Account* zum soeben erstellten Account und klicken Sie auf Erweitert. Setzen Sie den *IMAP-Pfad-Präfix auf INBOX*. Korrigieren Sie dort allenfalls den *Port* sowie (optional) die *SSL-Verschlüsselung* und setzen Sie die *Authentifizierung* auf *Passwort*:

LeiserPublishing

| • • •                      | Accounts                                                                                        |  |  |  |
|----------------------------|-------------------------------------------------------------------------------------------------|--|--|--|
| Allgemein Accounts Werbung | Schrift & Farbe Darstellung Verfassen Signaturen Regeln                                         |  |  |  |
|                            |                                                                                                 |  |  |  |
| Musterhans<br>IMAP         | Accountinformationen Postfach-Verhalten Erweitert                                               |  |  |  |
|                            | Accounteinstellungen automatisch erkennen und übernehmen                                        |  |  |  |
|                            | Beim automatischen Empfang berücksichtigen                                                      |  |  |  |
|                            | Postfächer automatisch komprimieren                                                             |  |  |  |
|                            | Alle Anhänge automatisch laden                                                                  |  |  |  |
|                            | Große Anhänge mit Mail Drop senden                                                              |  |  |  |
|                            | Wenden Sie sich an Ihren Systemadministrator, bevor Sie<br>folgende erweiterte Optionen ändern: |  |  |  |
|                            | IMAP-Pfad-Präfix: INBOX                                                                         |  |  |  |
|                            | Port: 993 🗹 SSL verwenden                                                                       |  |  |  |
|                            | Authentifizierung: Passwort                                                                     |  |  |  |
|                            | Unsichere Authentifizierung erlauben                                                            |  |  |  |
|                            | IDLE-Befehl verwenden, falls vom Server unterstützt                                             |  |  |  |

8. Unter der Registerkarte Accountinformationen klicken Sie unter SMTP-Server auf den Servernamen und SMTP-Serverliste bearbeiten:

LeiserPublishing

| • • •              | Accounts                                                                 |
|--------------------|--------------------------------------------------------------------------|
|                    | 🛒 📣 😹 🧹 知 🖄                                                              |
| Allgemein Accounts | Werbung Schrift & Farbe Darstellung Verfassen Signaturen Regeln          |
| @ Musterhans       | S Accountinformationen Postfach-Verhalten Erweitert                      |
| - Innor            | Diesen Account aktivieren                                                |
|                    | Accounttyp: IMAP                                                         |
|                    | Beschreibung: Musterhans                                                 |
|                    | Alias: Hans Muster <info@musterhans.cl th="" ᅌ<=""></info@musterhans.cl> |
|                    | E-Mail-Adresse: info@musterhans.ch                                       |
|                    | Vollständiger Name: Hans Muster                                          |
|                    | Server für eintreffende E-Mails: futura.metanet.ch                       |
|                    | Benutzername: info@musterhans.ch                                         |
|                    | Passwort: ••••••                                                         |
|                    | Ohne                                                                     |
|                    | SMTP-Server 🗸 Musterhans                                                 |
|                    | SMTP-Serverliste bearbeiten                                              |

## LeiserHOST

9. Wählen Sie den Postausgangsserver aus und gehen Sie auf Erweitert. Entfernen Sie den Hacken bei Account Einstellungen automatisch erkennen und übernehmen. Aktivieren Sie SSL verwenden und geben Sie beim Port 465 ein. Bitte kontrollieren Sie, dass bei Identifizierung Kennwort steht und als Benutzername Ihre ganz E-Mail-Adresse angegeben ist, sowohl das zugehörige Passwort.

LeiserPublishing

| Justerhans Servername   Musterhans     Musterhans     Musterhans | Beschreibu | Servername    | Verwendet von Account                    |
|----------------------------------------------------------------------------------------------------|------------|---------------|------------------------------------------|
| Accountinformationen Erweitert Accounteinstellungen automatisch erkennen und übernehmen Port: 465 SSL verwenden Authentifizierung: Passwort Unsichere Authentifizierung erlauben Benutzername: info@musterhans.ch Passwort: Abbrechen                                                                                                    | Musterhans | Servername    | e Musterhans                             |
| Accountinformationen Erweitert Accounteinstellungen automatisch erkennen und übernehmen Port: 465 SSL verwenden Authentifizierung: Passwort Unsichere Authentifizierung erlauben Benutzername: info@musterhans.ch Passwort: Abbrechen                                                                                                    |            |               |                                          |
| Accountinformationen Erweitert Accounteinstellungen automatisch erkennen und übernehmen Port: 465 SSL verwenden Authentifizierung: Passwort Unsichere Authentifizierung erlauben Benutzername: info@musterhans.ch Passwort: Abbrechen                                                                                                    |            |               |                                          |
| Accountinformationen Erweitert Accounteinstellungen automatisch erkennen und übernehmen Port: 465 SSL verwenden Authentifizierung: Passwort Unsichere Authentifizierung erlauben Benutzername: info@musterhans.ch Passwort: Abbrechen                                                                                                    |            |               |                                          |
| Accountinformationen Erweitert Accounteinstellungen automatisch erkennen und übernehmen Port: 465 SSL verwenden Authentifizierung: Passwort Unsichere Authentifizierung erlauben Benutzername: info@musterhans.ch Passwort: Abbrechen                                                                                                    |            |               |                                          |
| Accountinformationen Erweitert Accounteinstellungen automatisch erkennen und übernehmen Port: 465 SSL verwenden Authentifizierung: Passwort Unsichere Authentifizierung erlauben Benutzername: info@musterhans.ch Passwort: ••••••                                                                                                    |            |               |                                          |
| Accountinformationen Erweitert Accounteinstellungen automatisch erkennen und übernehmen Port: 465 SSL verwenden Authentifizierung: Passwort Unsichere Authentifizierung erlauben Benutzername: info@musterhans.ch Passwort: Abbrechen                                                                                                    | + -        |               |                                          |
| Accounteinstellungen automatisch erkennen und übernehmen<br>Port: 465 SSL verwenden<br>Authentifizierung: Passwort<br>Unsichere Authentifizierung erlauben<br>Benutzername: info@musterhans.ch<br>Passwort: •••••••                                                                                                    |            | Acco          | ountinformationen Erweitert              |
| Port: 465 SSL verwenden<br>Authentifizierung: Passwort<br>Unsichere Authentifizierung erlauben<br>Benutzername: info@musterhans.ch<br>Passwort: •••••••                                                                                                    | Acc        | ounteinstellu | ngen automatisch erkennen und übernehmen |
| Authentifizierung: Passwort C<br>Unsichere Authentifizierung erlauben<br>Benutzername: info@musterhans.ch<br>Passwort: •••••••                                                                                                    |            | Port:         |                                          |
| Authentifizierung: Passwort  Unsichere Authentifizierung erlauben Benutzername: info@musterhans.ch Passwort: ••••••• Abbrechen                                                                                                    |            |               | 332 Verwenden                            |
| Onsichere Authentifizierung erlauben Benutzername: info@musterhans.ch Passwort: ••••••• Abbrechen                                                                                                    | Authentifi | zierung:      | asswort 📀                                |
| Benutzername: info@musterhans.ch Passwort: ••••••• Abbrechen                                                                                                    |            |               | Unsichere Authentifizierung erlauben     |
| Passwort: ••••••• Abbrechen                                                                                                    | Benutz     | ername: inf   | fo@musterhans.ch                         |
| Abbrechen                                                                                                    | P          | asswort: 💀    |                                          |
| Abbrechen                                                                                                    |            |               |                                          |
| Abbrechen                                                                                                    |            |               |                                          |
|                                                                                                    | 2          |               | Abbrochen                                |